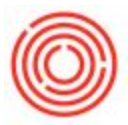

## Create Incoming & Outgoing Payments

## Summary

Whenever you post an Invoice or Credit Memo, you have to reconcile that with a payment to close it out. This page shows you how to do that in Orchestrated.

#### Step-by-step guide

- Go to Banking->Outgoing Payments->Outgoing Payments or Banking->Incoming Payments->Incoming Payments
- 2. Bring up your Business Partner in the Code field in the upper left corner
- 3. This will populate the window, and allow you to choose which open documents you would like to pay

| Julgoin        | g Payments                         |                                |                                |                                                        |                 |                                       |            |                                     | _                                                            | ) ×     |
|----------------|------------------------------------|--------------------------------|--------------------------------|--------------------------------------------------------|-----------------|---------------------------------------|------------|-------------------------------------|--------------------------------------------------------------|---------|
| Code           |                                    | •                              | Vend                           | lor                                                    | No.             | Primary                               | ▼ 10043    |                                     |                                                              |         |
| Name           |                                    | Ō                              | Custo                          | omer                                                   | Posting         | Date                                  | 06/12/2017 |                                     |                                                              |         |
| Pay To Bill To |                                    | <ul> <li>3177 First</li> </ul> | st Street                      | Ō                                                      | Acco            | unt                                   | Due Da     | ate                                 | 06/12/2017                                                   |         |
|                |                                    |                                | e City, UT 22354               | 0.000                                                  |                 |                                       | Docum      | ent Date                            | 06/12/2017                                                   |         |
|                |                                    |                                |                                |                                                        |                 |                                       | Referen    | nce                                 |                                                              |         |
|                |                                    | -                              |                                |                                                        |                 |                                       | Transa     | ction No.                           |                                                              |         |
| Contact P      | erson                              | Mike Jen                       | kins                           |                                                        |                 |                                       |            |                                     |                                                              |         |
| ] Displa       | ay Invoices wit                    | h matching B                   | illing Address                 |                                                        |                 |                                       |            |                                     |                                                              |         |
|                |                                    | Testallased                    | Decement Trees                 | Data                                                   | *               | 0                                     |            |                                     |                                                              |         |
| Colortod       | Decileson                          |                                |                                |                                                        |                 |                                       | den a      | Total                               | Palanca Duo                                                  | 12 7    |
| Selected       | Documen                            | Instailment                    | Document Type                  | 07/11/2016                                             |                 | Oven                                  | due        | Total                               | Balance Due                                                  | EN      |
| Selected       | Documen                            | 1 of 1                         | PU<br>PU                       | 07/11/2016<br>02/15/2017                               | *               | 306                                   | due        | \$ 467,045.00                       | Balance Due<br>\$ 467,045.00                                 | EN<br>A |
| Selected       | Documen<br>10053<br>10071          | 1 of 1<br>1 of 1               | PU<br>PU                       | 07/11/2016<br>02/15/2017                               | 8               | 306<br>87                             | due        | \$ 467,045.00<br>\$ 600.00          | Balance Due<br>\$ 467,045.00<br>\$ 600.00                    | EN      |
| Selected       | Documen<br>10053<br>10071          | 1 of 1<br>1 of 1               | PU<br>PU                       | 07/11/2016<br>02/15/2017                               | *               | 306<br>87                             | due        | \$ 467,045.00<br>\$ 600.00          | Balance Due<br>\$ 467,045.00<br>\$ 600.00                    | EN .    |
|                | Documen                            | 1 of 1<br>1 of 1               | PU<br>PU                       | 07/11/2016<br>02/15/2017                               | *               | 306<br>87                             | due        | Total<br>\$ 467,045.00<br>\$ 600.00 | Balance Due<br>\$ 467,045.00<br>\$ 600.00                    | EN .    |
| Selected       | Documen<br>→ 10053<br>→ 10071      | 1 of 1<br>1 of 1               | PU<br>PU                       | 07/11/2016<br>02/15/2017                               | *               | 306<br>87                             | due        | Total<br>\$ 467,045.00<br>\$ 600.00 | Balance Due<br>\$ 467,045.00<br>\$ 600.00                    | •       |
| Selected       | Documen<br>→ 10053<br>→ 10071      | 1 of 1<br>1 of 1               | PU<br>PU                       | 07/11/2016<br>02/15/2017                               | *<br>*          | 306<br>87<br>on Acc                   | ount       | Total<br>\$ 467,045.00<br>\$ 600.00 | Balance Due<br>\$ 467,045.00<br>\$ 600.00                    | E 2     |
| Selected       | Documen<br>□ 10053<br>□ 10071<br>◀ | 1 of 1<br>1 of 1               | PU<br>PU                       | 07/11/2016<br>02/15/2017                               | *<br>*          | 306<br>87<br>on Acc                   | count      | Total<br>\$ 467,045.00<br>\$ 600.00 | Balance Due<br>\$ 467,045.00<br>\$ 600.00<br>0               | E 2     |
| Selected       | Documen     10053     ↓ 10071      | lof1<br>1 of 1                 | PU<br>PU                       | 07/11/2016<br>02/15/2017                               | *<br>*          | oven<br>306<br>87<br>on Acc           | count      | Total<br>\$ 467,045.00<br>\$ 600.00 | Balance Due<br>\$ 467,045.00<br>\$ 600.00<br>0               | E 2     |
| Selected       | Documen     10053     ↓ 10071      | lof1<br>1 of 1                 | PU<br>PU                       | 07/11/2016<br>02/15/2017                               | ment            | oven<br>306<br>87<br>on Acc           | count      | Total<br>\$ 467,045.00<br>\$ 600.00 | Balance Due<br>\$ 467,045.00<br>\$ 600.00<br>0<br>\$ 467,045 | .00     |
| Selected       | Documen<br>2 10053<br>10071<br>(   | lof1<br>1 of 1                 | PU<br>PU                       | 07/11/2016<br>02/15/2017                               | ment            | oven<br>306<br>87<br>on Acc           | count      | Total<br>\$ 467,045.00<br>\$ 600.00 | Balance Due<br>\$ 467,045.00<br>\$ 600.00<br>0<br>\$ 467,045 | .00     |
| Selected       | Documen                            | Outgoing                       | PU<br>PU<br>PU                 | 07/11/2016<br>02/15/2017<br>Pay<br>Total A<br>5 Open B | * * *           | oven<br>306<br>87<br>on Acc<br>at Due | count      | Total<br>\$ 467,045.00<br>\$ 600.00 | Balance Due<br>\$ 467,045.00<br>\$ 600.00<br>0<br>\$ 467,045 | .00     |
| Selected       | Documen                            | Outgoing                       | PU<br>PU<br>PU                 | 07/11/2016<br>02/15/2017<br>Pay<br>Total A<br>5 Open E | *<br>*<br>mount | on Acc<br>e                           | count      | Total<br>\$ 467,045.00<br>\$ 600.00 | Balance Due<br>\$ 467,045.00<br>\$ 600.00<br>0<br>\$ 467,045 | .00     |
| Selected       | emarks                             | Outgoing<br>t Wizard           | PU<br>PU<br>g Payments - V1010 | 07/11/2016<br>02/15/2017<br>Pay<br>Total A<br>5 Open E | *<br>*<br>ment  | on Acc<br>at Due                      | count      | Total<br>\$ 467,045.00<br>\$ 600.00 | Balance Due<br>\$ 467,045.00<br>\$ 600.00<br>0<br>\$ 467,045 | .00     |

- 4. Right click on the window and click Payment Means
- 5. Enter your payment information in the appropriate tab

|   | - | - | -                 |
|---|---|---|-------------------|
| 1 | 6 | 2 | /                 |
|   |   | ) | );]               |
|   | ( | 2 | $^{\prime\prime}$ |
|   |   | - |                   |

| Cur        | rrency                   | \$      |          |               |         |           |        |   |
|------------|--------------------------|---------|----------|---------------|---------|-----------|--------|---|
|            | Check                    | Bank    | Transfer | Credit Card   | Cash    | ]         |        |   |
|            | Search by Ba             | nk Code |          |               |         |           |        |   |
| #          | Due Date                 | Endorse | Endorsab | Amount        | Country | Bank Name | Branch | ~ |
| 1          | 06/12/2017               |         |          | \$ 467,045.00 | USA 🔻   | •         |        | ^ |
| 2          | 07/12/2017               |         |          |               | USA ¥   |           |        |   |
|            |                          |         |          |               |         |           |        |   |
|            |                          |         |          |               |         |           |        | ÷ |
|            | 49-10                    |         |          | \$ 467,045.00 |         |           | _      |   |
|            | 4                        |         | 322      |               |         |           | •      |   |
| Ov<br>Bala | erall Amount<br>ance Due | \$ 46   | 7,045.00 |               |         |           |        |   |

- 6. Click OK to save the payment info
- 7. Click Add to create the payment

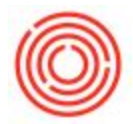

# Create incoming or outgoing payments straight from a A/R or A/P invoice

- 1. Find the open A/R or A/P invoice that you have a payment for
- 2. On the bottom of the invoice there is a **Receive Payment** button

| Customer Code     | -   | C2002                           | 8                          | 1             | No.      | No. Primary |          |                        | 10280       |       |  |  |
|-------------------|-----|---------------------------------|----------------------------|---------------|----------|-------------|----------|------------------------|-------------|-------|--|--|
| Customer Name     |     | Albertson's Store               | 25                         |               | Status   | 10.00       |          |                        | Open        |       |  |  |
| Contact Person    |     | John Alpah                      |                            |               | Posting  | Dat         | te       |                        | 01/25/2016  |       |  |  |
| Customer Ref. No. |     |                                 |                            |               | Due Da   | te          |          |                        | 03/25/2016  |       |  |  |
| ocal Currency     |     |                                 |                            |               | Docum    | ent         | Date     |                        | 01/25/2016  |       |  |  |
|                   |     |                                 |                            |               | Paymen   | t D         | oc       |                        |             |       |  |  |
| Contents          |     | Lo                              | gistics                    |               | Acco     | unti        | ng       |                        | Attachments |       |  |  |
| Item/Service Type |     | Item                            |                            | Comment Torre |          |             |          |                        | No Summary  | -     |  |  |
| # Item No.        |     | Ouantity Unit Price             |                            |               | Disc     | Та          | x C      | Total                  | ino Summary | 7     |  |  |
| 1 D 1001-B46      |     | 17 €                            |                            | 0.0000        |          |             |          | \$ 240.00              |             |       |  |  |
| 2 1001-K12        |     | 5                               | \$ 10                      | 0.0000        | 0.00     | -           | EX       |                        |             |       |  |  |
| 3 in 1001-K16     |     | 8                               | \$ 50                      | 0.0000        | 0.00     | 3           | EX       | \$ 400.00              |             |       |  |  |
| 4                 |     |                                 | +                          |               | 0.00     | -           |          |                        | \$ 1,140.00 |       |  |  |
| 5 i002-B46        |     | 12                              | \$ 19                      | 9.0000        | 0.00     |             | EX       | _                      | \$ 228.00   |       |  |  |
| 6 i 1002-K12      |     | 5                               | \$ 9                       | 5.0000        | 0.00     | 0           | EX       | \$ 475.00<br>\$ 190.00 |             |       |  |  |
| 7 📫 1002-K16      |     | 4                               | \$ 4                       | 7.5000        | 0.00     | -           | EX       |                        |             |       |  |  |
| 8                 |     |                                 |                            |               |          |             |          | \$ 893.00              |             |       |  |  |
| 4                 | 330 |                                 |                            |               |          |             |          |                        | •           |       |  |  |
| iales Employee    | -   | Daniel Wilson<br>Wilson, Daniel | •                          | (3)           | Total Be | for         | e Discoi | unt                    | \$ 4,6      | 34.00 |  |  |
| Cotal Weight      |     |                                 |                            | Total Dr      |          | Dayone      | ~~~      |                        |             |       |  |  |
| Tabel Weight      |     |                                 | 17.24                      | 0.01          | Freight  |             | raying   |                        |             | _     |  |  |
| otal volume       |     |                                 | 1/.31                      | BBL           | Rou      | indi        | ng       |                        |             |       |  |  |
| ist. Pallet Spots |     |                                 | 4.50                       |               | Tax      |             | 2        |                        |             |       |  |  |
| Payment Order Ru  | in  | -                               |                            |               | Total    |             |          |                        | \$ 4,6      | 34.00 |  |  |
| Remarks           |     | Based On Sales                  | Orders 10218.              |               | Applied  | Am          | ount     |                        |             | 3     |  |  |
| temarks           |     |                                 | Based On Deliveries 10185. |               |          |             | e        |                        | \$ 4,634.00 |       |  |  |

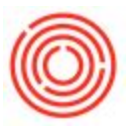

3. Once the button is clicked, the following screen will pop up

| P Cod          | e             | 4                       | C2002                                           | ]        | <u>Custon</u> | ner No.      | Primary    | ▼ 1017 | o           |  |  |  |  |
|----------------|---------------|-------------------------|-------------------------------------------------|----------|---------------|--------------|------------|--------|-------------|--|--|--|--|
| lame<br>III To | Payment Means |                         |                                                 |          |               |              |            |        |             |  |  |  |  |
|                | Cur           | rrency                  | \$                                              | \$       |               |              |            |        |             |  |  |  |  |
|                |               | Chec <u>k</u>           | Bank T                                          | ransfer  | Credit Card   | <u>C</u> ash |            |        |             |  |  |  |  |
| rojec          | G/L           | Account<br>Search by Ba | 10099-00 Check Clearing Account (CORP) ank Code |          |               |              |            |        |             |  |  |  |  |
|                | #             | Due Date                | Amount                                          | Country  | Bank Name     | Branch       | Account    | Chec   | 2           |  |  |  |  |
|                | 1             | 06/12/2017              |                                                 | USA      | • •           |              |            | 1      | ~           |  |  |  |  |
|                |               |                         | 1                                               |          |               |              |            |        |             |  |  |  |  |
| ielect         |               |                         |                                                 |          |               |              | _          |        | E 2         |  |  |  |  |
|                | 1             |                         |                                                 | -        |               |              | -          |        |             |  |  |  |  |
| _              |               |                         | -                                               |          |               |              |            |        | ¥           |  |  |  |  |
|                |               | 4                       |                                                 |          |               | _            |            |        |             |  |  |  |  |
|                |               |                         |                                                 |          |               |              |            |        | 2.00        |  |  |  |  |
|                | Ove           | erall Amount            | \$4                                             | 4,634.00 |               |              |            |        |             |  |  |  |  |
| emarl          | Ban           | ik Charge               |                                                 | 1,034.00 |               |              |            |        | 1.00 <      |  |  |  |  |
| ourna          |               | OK                      | Cancel                                          |          |               | Paid         |            |        |             |  |  |  |  |
| Crea           |               | 7.1.67116116-11         |                                                 |          |               |              |            |        |             |  |  |  |  |
| Add            | ł             | Cancel                  |                                                 |          | Deselect      | All          | Seject All | Add jr | n Sequence  |  |  |  |  |
|                |               |                         |                                                 |          | Deletit       | e Due        | l.         |        | \$ 4,034.00 |  |  |  |  |
|                |               | _                       |                                                 |          |               | _            |            |        |             |  |  |  |  |

- 4. Enter your payment information in the appropriate tab
- 5. Click OK to save the payment info
- 6. Click Add to create the payment

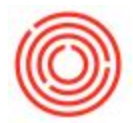

### Create an incoming or outgoing payment directly from a Business Partner

- 1. Go to the vendor that you'd like to receive or create a payment for
- Click the Receive Payment button to receive a payment from a customer or the Make a Payment button to create a payment for a vendor

| Code                        | Manual      | C1030          | Customer  | -          |                |                   | Local C      | Local Currency |            |                   |  |
|-----------------------------|-------------|----------------|-----------|------------|----------------|-------------------|--------------|----------------|------------|-------------------|--|
| Vame                        |             | Ben H. Keith F | leverages | 1          | Account P      | lalance           | -            |                |            |                   |  |
| Foreign Nam                 | oreign Name |                |           | Deliveries |                | -                 | 1.97         | 8,70           |            |                   |  |
| Group                       |             |                | +         | Orders     |                | -                 | 4.75         | 9.30           |            |                   |  |
| Currency                    |             | US Dollar V    |           |            | Opportun       |                   |              |                |            |                   |  |
| Federal Tax                 | ID          |                |           |            | opporton       |                   |              |                |            |                   |  |
|                             |             |                |           |            |                |                   |              |                |            |                   |  |
| Genera                      | Contact Per | Adr            | resses Da | -          | Terms          | Payment Run       | Accounting   | Properties     | Remarks    | Attachments       |  |
| Tel 1                       | Contact Par | 407-555-3204   |           | 1.1.2      | Castad         | Demos             | Page Val     |                | rearing Ex | rises 2 miles res |  |
| Tel 2                       |             | 407-333-2/04   |           | -11        | ID No.         | 2                 | Den Nel      | 01             | _          |                   |  |
| Mohile Dhou                 |             | 033-333-3443   |           | -11        | 10 110.        |                   | 10           |                |            |                   |  |
| Fay                         |             | 831-555-9743   |           | -11        |                |                   |              |                |            |                   |  |
| E-Mail                      |             | 031-333-3203   | -         | -11        | Remark         |                   | -            |                |            |                   |  |
| E-Mail<br>Web Ste           |             |                |           | -11        | Control A      |                   |              |                |            |                   |  |
| Shipping Type               |             |                |           | + (E       | Sales Employee |                   | Mary B       | Mary B         |            |                   |  |
| Password                    |             |                |           | 1          |                | ,                 |              |                |            |                   |  |
| Factoring In                | ndicator    | 1              |           |            |                |                   |              |                |            |                   |  |
| BP Project                  |             |                |           |            | BP Cha         | nnel Code         | 1            |                |            |                   |  |
| Industry                    |             |                |           | *          | Technic        | ian               |              |                |            |                   |  |
| Business Par                | rtner Type  | Company        |           | •          | Territor       | v                 |              |                |            |                   |  |
| Alias Name                  |             | Ben H. Keith   |           |            |                |                   |              |                |            |                   |  |
|                             |             |                |           |            | GLN            |                   |              |                |            |                   |  |
| Active                      |             | From           | т         | 5          | E Bo           | ck Sending Market | ting Content |                |            |                   |  |
| <ul> <li>Advance</li> </ul> | ed          |                |           |            |                |                   |              |                |            |                   |  |

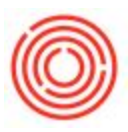

| Code Ma               | inual                                                | V1033                                 | Vend       | dor 💌   |          |                              | Local Cur   |                     |         |             |
|-----------------------|------------------------------------------------------|---------------------------------------|------------|---------|----------|------------------------------|-------------|---------------------|---------|-------------|
| Name                  | Vame Inland Label & Mktg Services Ll<br>Foreign Name |                                       | ervices LI | Account | Balance  | -                            | -3,12       | 4.50                |         |             |
| Foreign Name          |                                                      |                                       |            |         |          | eceipt POs                   |             |                     | 0.00    |             |
| Group                 |                                                      | Vendors                               |            | •       | Purchase | Orders                       |             |                     | 0.00    |             |
| Currency              |                                                      | US Dollar                             |            | •       |          |                              |             |                     |         |             |
| Federal Tax ID        |                                                      |                                       |            |         |          |                              |             |                     |         |             |
| General               | Contact Per                                          | sons                                  | Addresses  | Payme   | nt Terms | Payment Run                  | Accounting  | Properties          | Remarks | Attachments |
| Tel 1                 |                                                      | 400.555.1001                          |            |         |          | + Derson                     |             |                     |         |             |
| Tel 2                 | Tal 2                                                |                                       |            |         | ID No.   | 2                            | -           |                     |         |             |
| Mobile Phone          |                                                      |                                       |            |         | 10 1101  | -                            |             |                     |         |             |
| Fax                   |                                                      | 499-555-0                             | 999        |         |          |                              |             |                     |         |             |
| E-Mail                |                                                      |                                       |            |         | Remark   | ks                           |             |                     | 1       |             |
| Web Site              |                                                      | ( )                                   |            |         |          |                              |             |                     |         |             |
| Shipping Type         |                                                      |                                       |            | -       | Sales E  | imployee                     | -No Sales   | Employee-           | * B     |             |
| Password              |                                                      |                                       |            |         |          |                              |             | or where the second |         |             |
| Factoring Indicator   |                                                      |                                       | 1          | )       |          |                              |             |                     |         |             |
| BP Project            |                                                      |                                       |            |         |          |                              |             |                     |         |             |
| Industry              |                                                      | · · · · · · · · · · · · · · · · · · · |            |         |          |                              |             |                     |         |             |
| <b>Business Partn</b> | er Type                                              | Company                               |            |         | Territo  | ry                           |             |                     |         |             |
| Alias Name            |                                                      |                                       |            |         | GLN      |                              | I           |                     |         |             |
| Active     Inactive   |                                                      | Fro                                   | m [        | То      |          | ck Sending Market<br>Remarks | ing Content |                     |         |             |

- 3. The respective screen for outgoing and incoming payment will pop up
- 4. Enter your payment information in the appropriate tab
- 5. Click OK to save the payment info
- 6. Click Add to create the payment